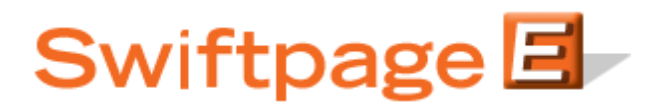

**Quick Start Guide to:** 

## **Accessing Your Opt-Out List**

Swiftpage maintains a list of contacts that have opted-out of receiving your emails. This Quick Start Guide outlines the steps to accessing your opt-out list.

- 1. Go to <u>www.swiftpageconnect.com</u>.
- 2. Enter your account details at the top of the screen and click Submit.
- 3. Once you are on the Swiftpage Connect Portal, click Reports.

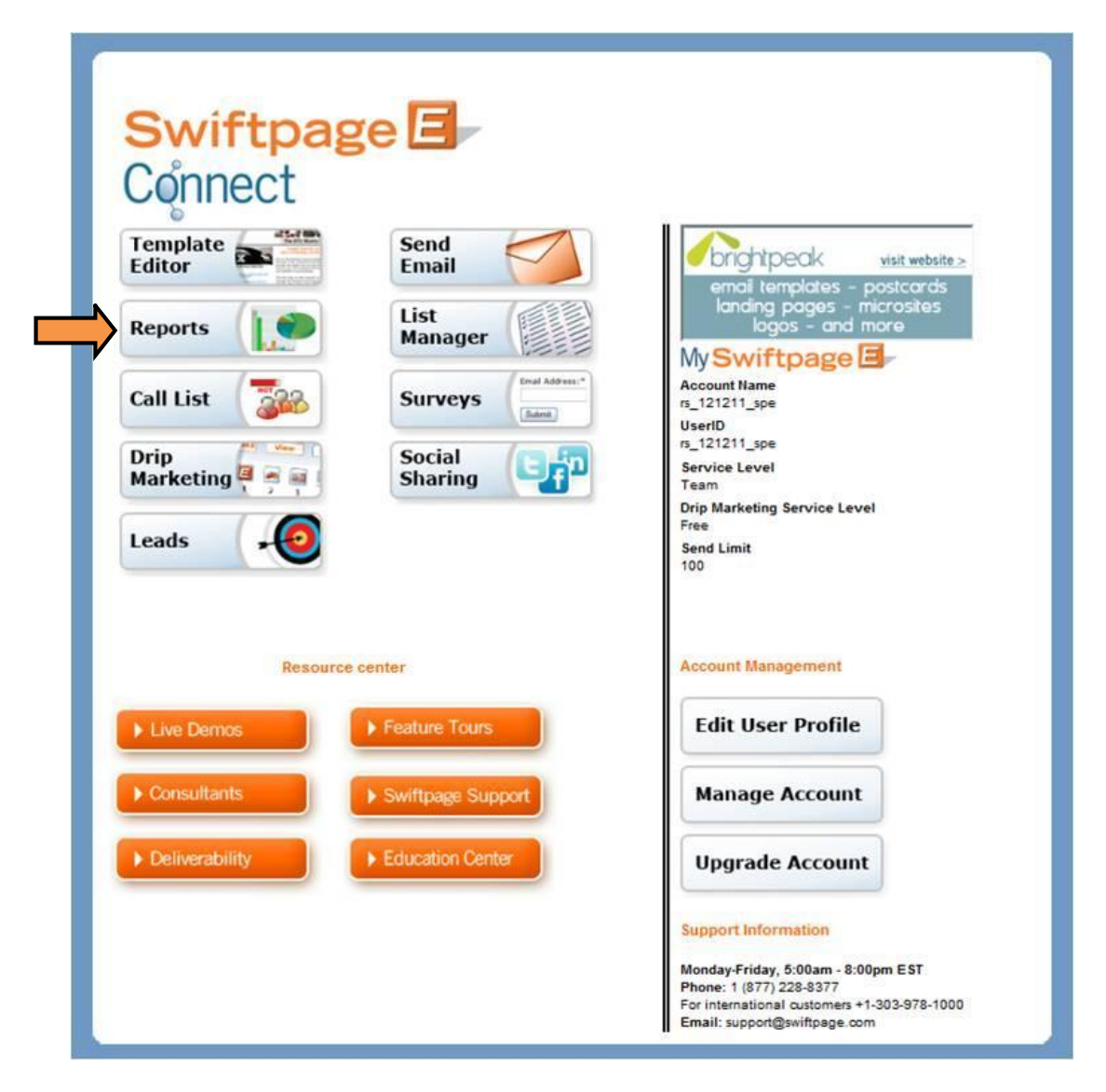

4. Click Suppression Data.

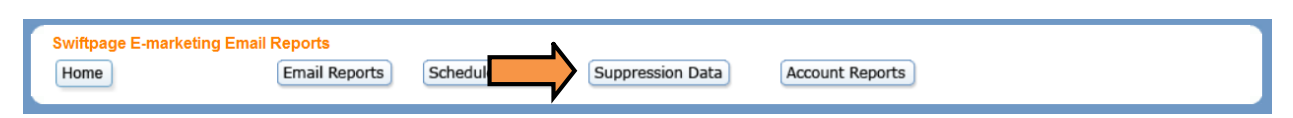

5. Enter your account password in the field provided. Click Email List to send a CSV file listing the opt-out contacts to the email address associated with the account. Click View List if you would prefer to view the suppression data online.

| Swiftpage E-marketing Email Report<br>Home Email Re | s<br>eports Scheduled Email Suppression Data Account Reports   |  |
|-----------------------------------------------------|----------------------------------------------------------------|--|
| Suppression Data                                    |                                                                |  |
|                                                     | Account Password: •••••••<br>Email To: rsullivan@swiftpage.com |  |
|                                                     | Email List View List                                           |  |
|                                                     |                                                                |  |

6. If you view the list online, the suppressed email addresses will appear in alphabetical order.

| Swiftpage E-marketing Email<br>Home | Reports   Email Reports   Scheduled Email   Suppression Data   Account Reports                                                        |
|-------------------------------------|----------------------------------------------------------------------------------------------------|
| s                                   | Suppression Data<br>Suppressed Email Addresses (Opted-out)                                                                            |
|                                     | test@swiftpage.com<br>test3@swiftpage.com<br>test5@swiftpage.com<br>test5@swiftpage.com<br>test6@swiftpage.com<br>test7@swiftpage.com |
|                                     | test9@swiftpage.com<br>test10@swiftpage.com                                                                                           |
|                                     |                                                                                                    |
|                                     |                                                                                                    |

**Note:** please email <u>customercare@swiftpage.com</u> with your account name to request a copy of your 3-Bounce Suppression file.